### DEPARTMENT OF SOCIAL WELFARE GOVT. OF NCT OF DELHI 7<sup>th</sup> FLOOR, MSO BUILDING, ITO, NEW DELHI (ADMINISTRATION BRANCH)

F.No.44(28)/2023/DSW/Admn/Estt./ 1703-1726

Dated: 21/274

## CIRCULAR

Department of Social Welfare, GNCTD has developed an Attendance Monitoring System. All Branch In-Charges are hereby directed to mark the attendance of officials working under them at (https://dswapp.delhi.gov.in/eims) by 11 a.m. on every working day without fail. The login credentials and entry steps/guidelines are enclosed herewith.

Non-Compliance of the circular will be viewed seriously. Any operational issue to be raised by concerned Branch Incharge with Sr. System Analyst and resolution achieved immediately.

This issues with the approval of Director, SW.

and Dathers (its

The the chelosed term

Encl: As above.

F.No.44(28)/2023/DSW/Admn/Estt./ 1703 - 1726

(Admn.)

Dated: 21124

Copy to:-

- 1. PS to Secretary(SW), Department of Social Welfare, GNCTD, 7th Floor, MSO Building, I.P. Estate, New Delhi-110002.
- 2. PA to Director(SW), Department of Social Welfare, GNCTD, 7th Floor, MSO Building, I.P. Estate, New Delhi-110002.
- 3. Sr. System Analyst, DSW for uploading the circular on the Departmental Website.
- 4. All Branch In-Charges (HQ), Department of Social Welfare, GNCTD, 7th Floor, MSO Building, I.P. Estate, New Delhi-110002.
- 5. Guard file: Mail a dmn/Estel

 $\gamma^{i}$   $\gamma^{i}$   $\gamma^{i$ 

a (\* 45 - 2

 $\alpha_{i, j_1} \ldots \alpha_{i, j_1, \dots, j_n} \in \mathbb{C}^n_{h_i}$  . Deputibely 0

 $\sum_{i=1,\dots,n} \sum_{j=1}^{n} \sum_{i=1}^{n} \sum_{j=1}^{n} \sum_{i=1}^{n} \sum_{j=1}^{n} \sum_{j=1}^{n} \sum_{i=1}^{n} \sum_{j=1}^{n} \sum_{j=1}^{n} \sum_{i=1}^{n} \sum_{j=1}^{n} \sum_{i=1}^{n} \sum_{j=1}^{n} \sum_{i=1}^{n} \sum_{j=1}^{n} \sum_{i=1}^{n} \sum_{j=1}^{n} \sum_{i=1}^{n} \sum_{j=1}^{n} \sum_{j=1}^{n} \sum_{j=1}^{n} \sum_{i=1}^{n} \sum_{j=1}^{n} \sum_{i$  $(1,2,2,2,3) = \{0,1,1\}, \{1,2,3\}, \{1,3,3\}, \{1,3,$ see New Dethi-119

o" agus "V store

Section

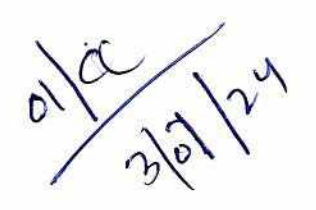

417/2

# Attendance Monitoring System

Step1) Go to Department website (https://socialwelfare.delhi.gov.in) C © 7442 

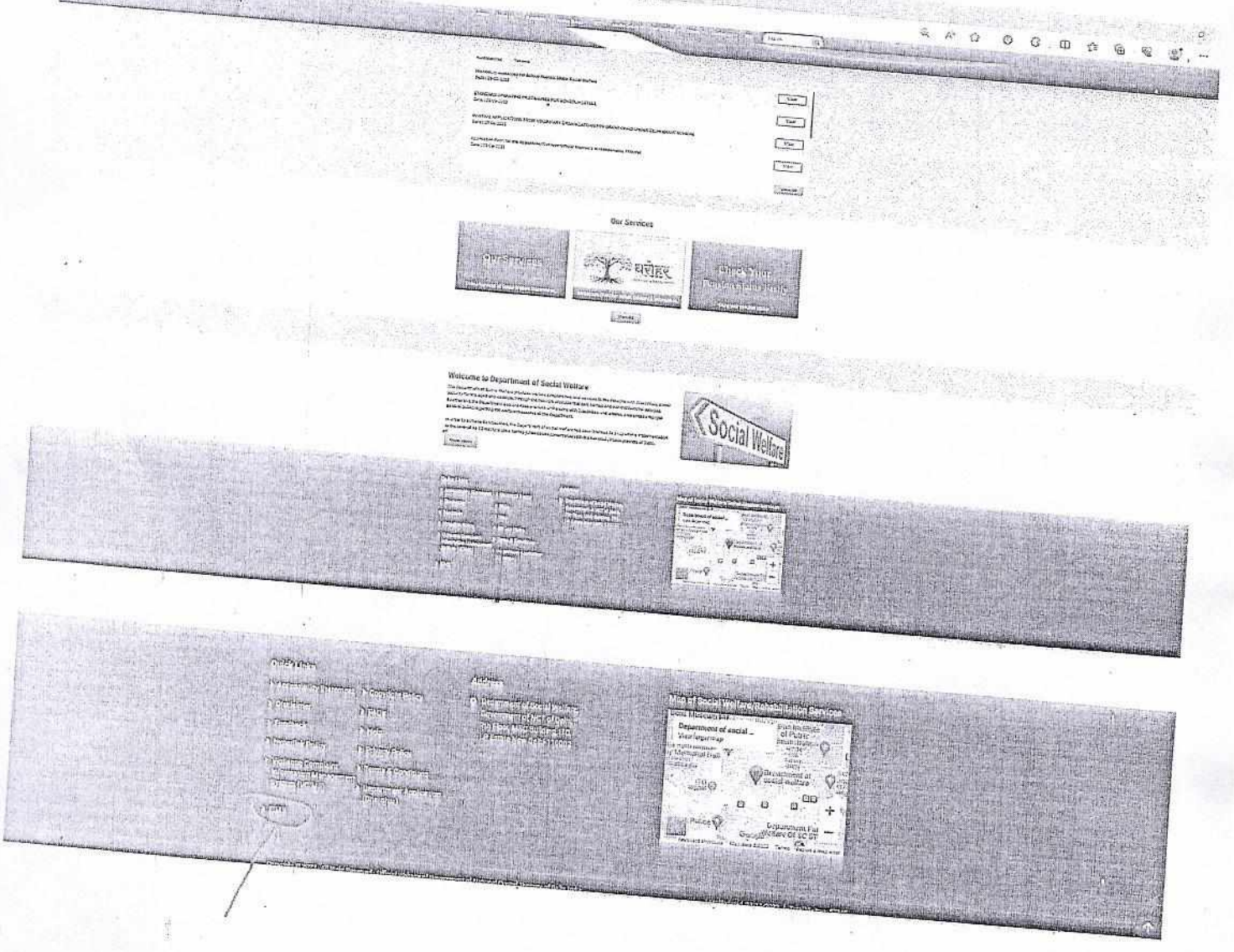

Step 2) Click above eims link following screen display.

| and the second second second | Loch          | States of the second second | EIMS | LFARE | a val Material Ara |
|------------------------------|---------------|-----------------------------|------|-------|--------------------|
| Annual second second second  |               | Contraction of the second   |      |       | 25                 |
| Username                     |               |                             |      |       |                    |
|                              | L             |                             |      |       |                    |
| Password                     | in the second |                             |      |       |                    |
| 38 <sup>-</sup> 19 - 19      |               | the second second           |      |       |                    |
| Captena<br>Enter Current     | 6eX           |                             |      |       |                    |
| Suprena                      | L             |                             |      |       |                    |

416/c

Step 3) Enter username and password and captcha following screen will display:

← C © outpu//dawapp.detin.gov.in/ams/idena\_option.aspx Wolcome Personal Branch of Director(SW)

> GOVT. OF NATIONAL CAPITAL TERRITORY OF DELHI DEPARTMENT OF SOCIAL WELFARE

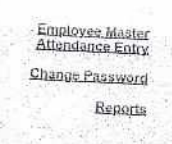

Step 4) Click Attendance entry option and submit form with employee attendance status.

設け